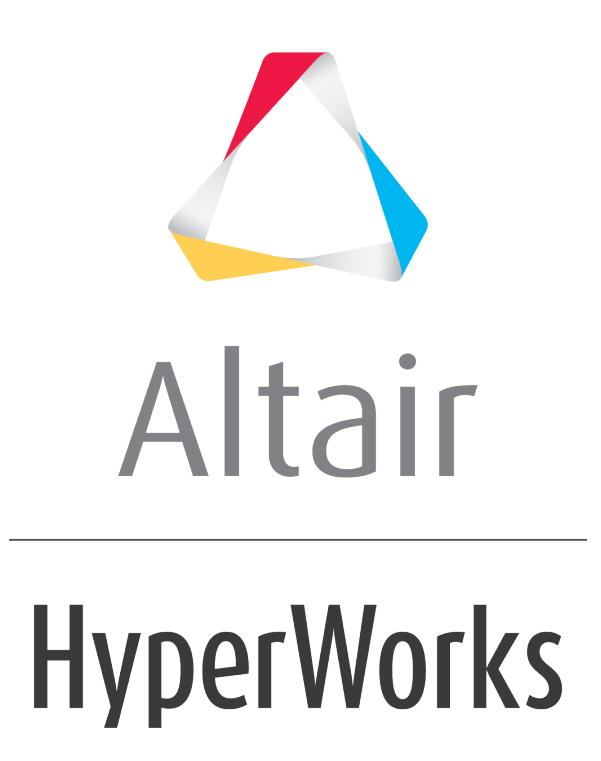

Altair MotionView 2019 Tutorials

MV-2110: Using an NLFE Helical Spring in a Cam-Follower Mechanism

altairhyperworks.com

# MV-2110: Using an NLFE Helical Spring in a Cam-Follower Mechanism

In this tutorial, you will learn the following:

• Using a pre-defined NLFE Helical Spring sub-system component in a model.

This will be demonstrated by replacing the traditional coil spring in a Cam follower mechanism.

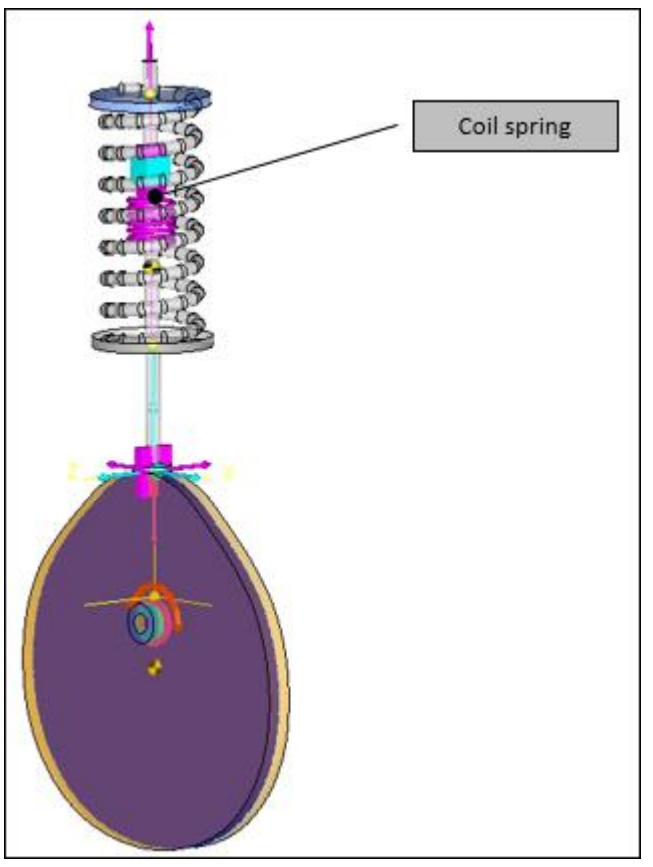

Cam Follower Mechanism

# What are NLFE Components in MotionView?

You can add NLFE bodies in MotionView version 14.0 (onwards) using the traditional Body icon in toolbars or through the browser. In addition to this, ready-to-use subsystems or Components have been provided. These are components (MotionView system definition) that can be added to the model using very few user inputs such as, for example for a Helical Spring: wire diameter, coil diameter, material properties, number of coils, etc. MotionView will automatically create the building block entities (such as points, bodies, and joints) and standard outputs needed to represent such a subsystem.

The following components are made available:

- 1. Helical Spring
- 2. Stabilizer Bar
- 3. Belt-Pulley

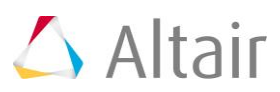

### Why use an NLFE Spring?

An NLFE sub-system offers the following advantages:

- The spring component is added as a body, which means the mass and inertia of the spring is included in the model.
- The dynamics induced by the mass of the spring can be modeled and simulated (for example, surge in springs).
- If the deformations in the model are likely to go beyond the linear assumptions, NLFE will account for it.
- Stress strain and deformation contours can be visualized.
- Coil-to-coil clash is modeled automatically.

## Exercise

Copy the CamFollower\_stg1.mdl and CamProfile.h3d files, located in the mbd modeling\nlfe\helicalspring folder, to your <working directory>.

## **Step 1: Reviewing the Model.**

- 1. Start a new MotionView session.
- 2. Load the CamFollower\_stg1.md1 file from your working directory.
- 3. Review the model. From the **Project Browser** the following can be seen the Model is organized using a **CamFollower** system which contains:
  - A Cam, Follower, Joints, Graphics, and a Spring which make the complete topology.
  - The spring with a pre-load is acting between the Follower and Ground Body.

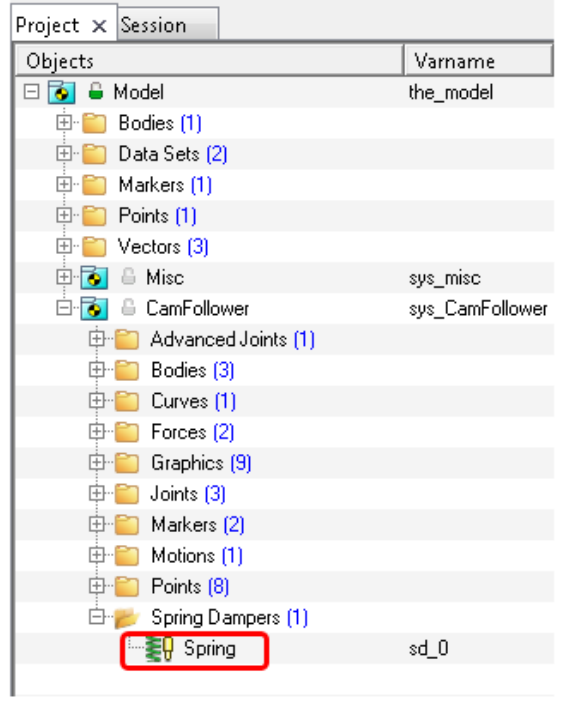

Browser showing the model topology

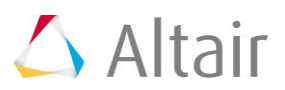

4. Click on the **Run Solver** toolbar icon <sup>100</sup>, and **Run** the model with the settings as shown in the **Run** panel image below. This will be the initial run which will be used to compare the results with the NLFE spring model.

|      | X J fre                                               |                               |               |             |              |           |                           |                     |       |       |   |
|------|-------------------------------------------------------|-------------------------------|---------------|-------------|--------------|-----------|---------------------------|---------------------|-------|-------|---|
| Main | <ul> <li>Save and run</li> <li>Bun MotionS</li> </ul> | n current model<br>Solve file | <b>2</b> 0.1W | /orking_dir | ectory\CamFo | llower_st | ig1.xml                   |                     | F     | Run   | ] |
|      | □ Scripted simulation                                 |                               |               |             |              |           |                           | Vie                 | w Log |       |   |
|      | Simulation type:                                      | Transient                     | •             | Analysis    | None         | v         | Export MDL snapshot       | Simulation Settings | An    | imate |   |
|      | End time:                                             |                               | 1.0000        | Script      | MotionSolve  | *         | Export MDL animation file | Output Options      | F     | Plot  |   |
|      | Print interval:                                       |                               | 0.0010        |             |              |           |                           |                     |       |       |   |

5. Click *Animate* to visualize the animation.

The coil spring will now be replaced with an NLFE Helical Spring component in the next section.

## Step 2: Adding an NLFE Helical Spring.

1. Deactivate the Coil spring in the model by right-clicking on the *Spring* and selecting the *Deactivate* option from the context menu.

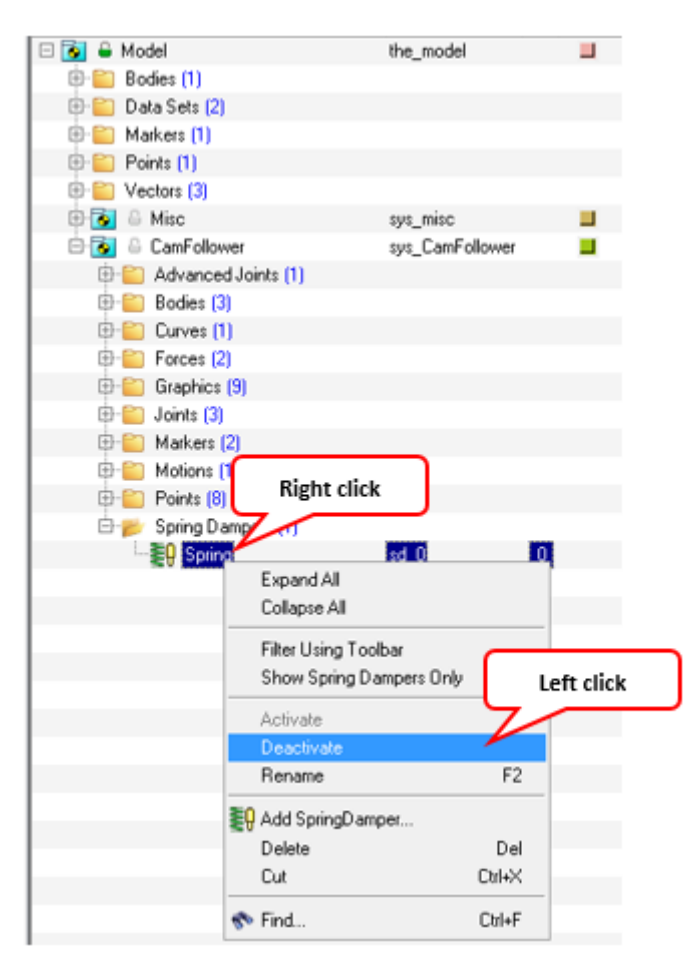

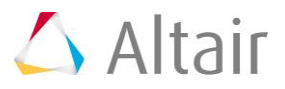

 An NLFE spring will be added between Ground Body on the top and Follower at the bottom. The corresponding points that will be used are: Spring\_top\_relaxed and Spring\_bottom.

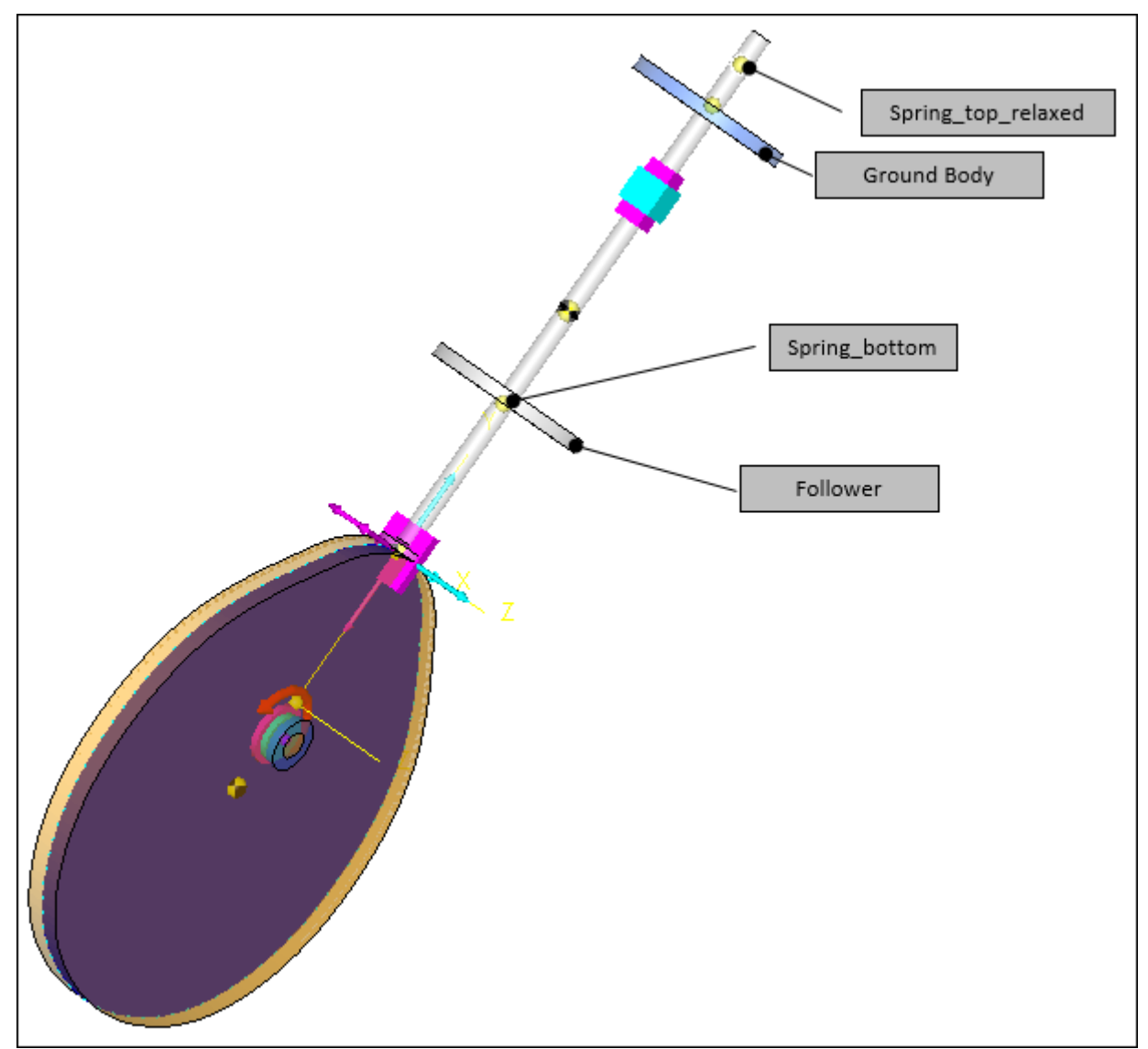

NLFE spring interface bodies and points

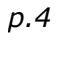

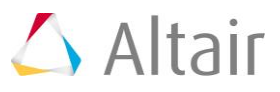

3. Add an NLFE Helical Spring Subsystem by clicking the **NLFE Helical Spring** 

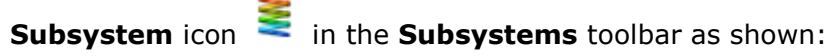

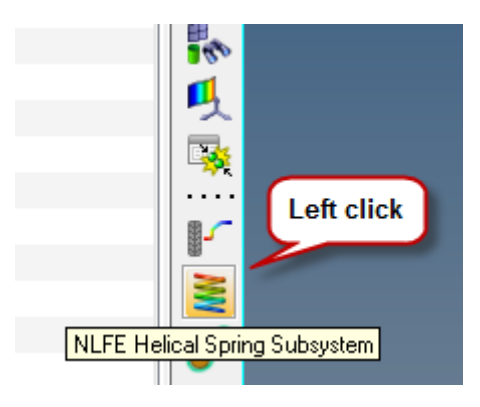

**Note** This toolbar may not be turned on by default. From the **View** menu, select **Toolbars > MotionView** and then click on the toolbar name to turn the display on/off.

The Add an NLFEHelicalSpring Subsystem dialog is displayed.

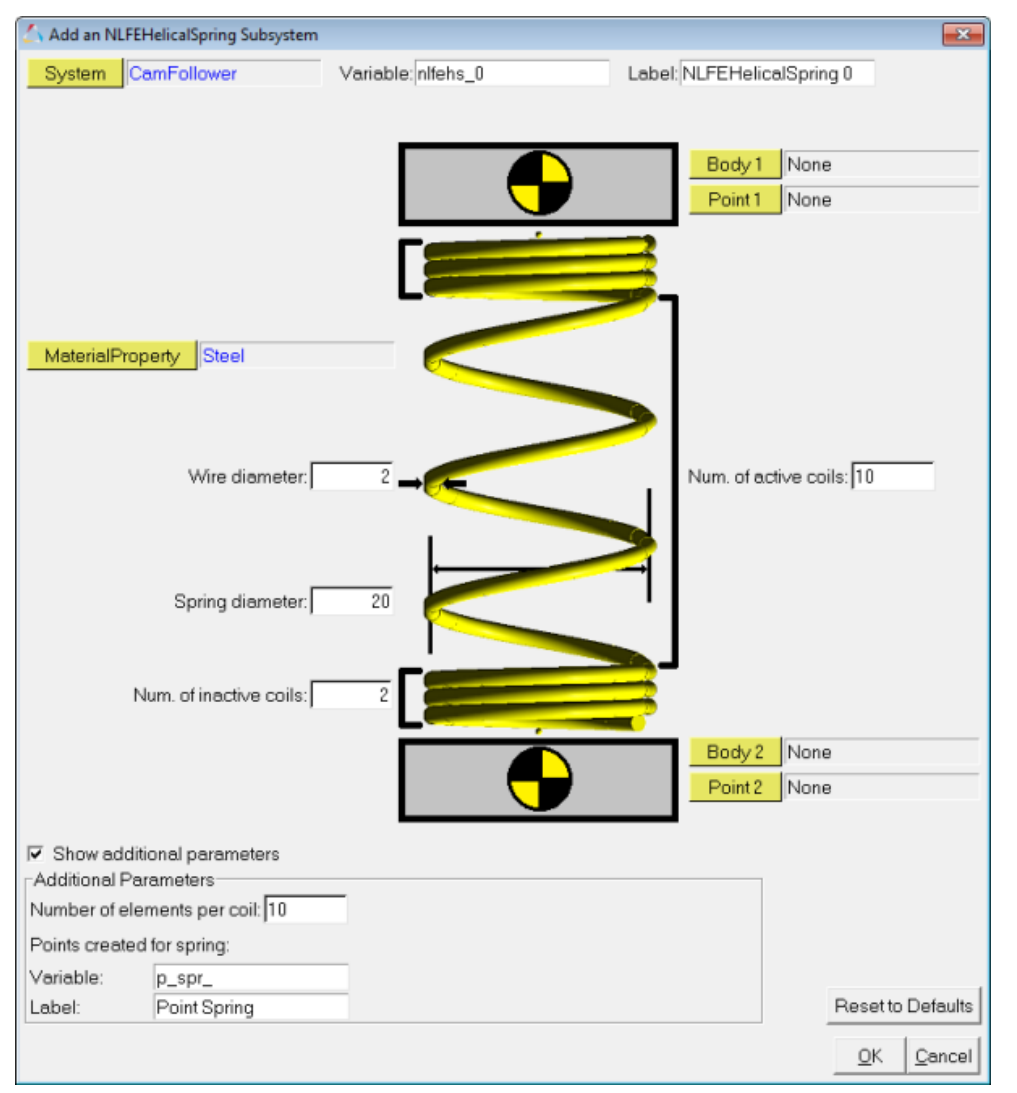

Add an NLFEHelicalSpring Subsystem dialog

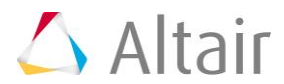

- 4. Assign an appropriate **Label** and **Variable**.
- 5. Double click on the parent **System** collector to bring up the model tree. Select **CamFollower** as the parent system.

| 🛆 Select a System or Assembly or Ar | nalysis 💽          |
|-------------------------------------|--------------------|
| MODEL.sys_CamFollower               |                    |
| ⊡- 🗟 Model<br>CamFollower           | CamFollower (THIS) |
|                                     | Left click         |
|                                     | OK Cancel          |

Resolving the parent System

- 6. Resolve the other collectors for attachments as shown below:
  - Body 1: Resolve to Ground Body.

| 💪 Select a Body | <b>•</b>           |
|-----------------|--------------------|
| MODEL.B_Ground  | Ground Body (THIS) |
|                 | OK Cancel          |

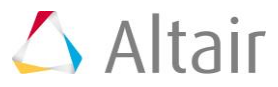

| 🛆 Select a Point                                                                                                    | <b>—</b>                  |
|----------------------------------------------------------------------------------------------------|---------------------------|
| MODEL.sys_CamFollower.p_Spring_t                                                                                                    | top_relaxed               |
| Model     Global Origin     GamFollower     FollowerCM     FollowerPoint     GFollowerJoint     CamCM     CurveRefPoint     Spring_bottom     Spring_top     CamPivot     Spring_top_relaxed | Spring_top_relaxed (THIS) |
|                                                                                                    | OK Cancel                 |

- Body 2: Resolve to Follower.

| 🛆 Select a Body 💽                                                                                                    |  |  |  |  |  |  |
|----------------------------------------------------------------------------------------------------|--|--|--|--|--|--|
| MODEL.sys_CamFollower.b_Follower                                                                                                    |  |  |  |  |  |  |
| Ground Body Ground Body Cam Cam Follower PTCV_dummy Follower Image: Comparison of the second second sec |  |  |  |  |  |  |
| OK Cancel                                                                                                    |  |  |  |  |  |  |

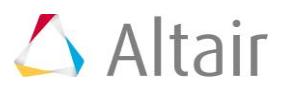

- Point 2: Resolve to *Spring\_bottom*.

| 💪 Select a Point                     | ×                              |
|--------------------------------------|--------------------------------|
| MODEL.sys_CamFollower.p_Spring_t<br> | oottom<br>Spring_bottom (THIS) |
|                                      | OK Cancel                      |

#### - MaterialProperty: Select Steel.

| Select a MaterialProperty |                                                                                                    |
|---------------------------|----------------------------------------------------------------------------------------------------|
| MODEL.propmat_steel       |                                                                                                    |
| CamFollower               | Steel<br>Aluminum<br>Cast Iron<br>Copper<br>Brass<br>Tin<br>Bronze<br>Nickel<br>Titanium<br>Zinc<br>Wood<br>Rubber (NHC)<br>Rubber (MR)<br>Rubber (Yeoh) |
|                           | OK Cancel                                                                                                    |

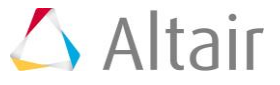

7. Fill in the spring parameters and details for label and varnames as shown below and click on **OK** in the dialog.

| Spring parameters                  |                                                                |              |  |  |  |  |
|------------------------------------|----------------------------------------------------------------|--------------|--|--|--|--|
| Wire diameter                      | Specify the coil spring wire diameter.                         | 3            |  |  |  |  |
| Spring diameter                    | Specify the coil mean diameter: center-to-<br>center.          | 20           |  |  |  |  |
| Num. of inactive coils             | Specify the inactive/dead coils at each end.                   | 1            |  |  |  |  |
| Num. of active<br>coils            | Specify the active coils which contribute to spring stiffness. | 7            |  |  |  |  |
| Additional parame                  | eters                                                          |              |  |  |  |  |
| Number of<br>elements per<br>coils | Specify the element density per coil.                          | 10           |  |  |  |  |
| Variable                           | Specify varname prefix for the spring profile points created.  | p_spr_       |  |  |  |  |
| Label                              | Specify label prefix for the spring profile points created.    | Point Spring |  |  |  |  |

**Note** These parameters have been chosen for the following reasons:

- The stiffness of the coil spring being replaced is: **14.6 N/mm**.
- The equation for the coil spring stiffness: G.d<sup>4</sup>/[8.n.D<sup>3</sup>] (Where: G = Modulus of rigidity; d = Wire dia.; n = No. of active coils; D = Spring mean diameter).
- Substituting the values from the table above in the equation and using Steel with 80769 N/mm<sup>2</sup> for material:

Spring stiffness  $k = 80769x3^4/[8x7x20^3] = 14.6 \text{ N/mm}$ 

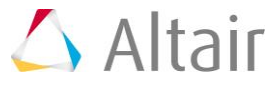

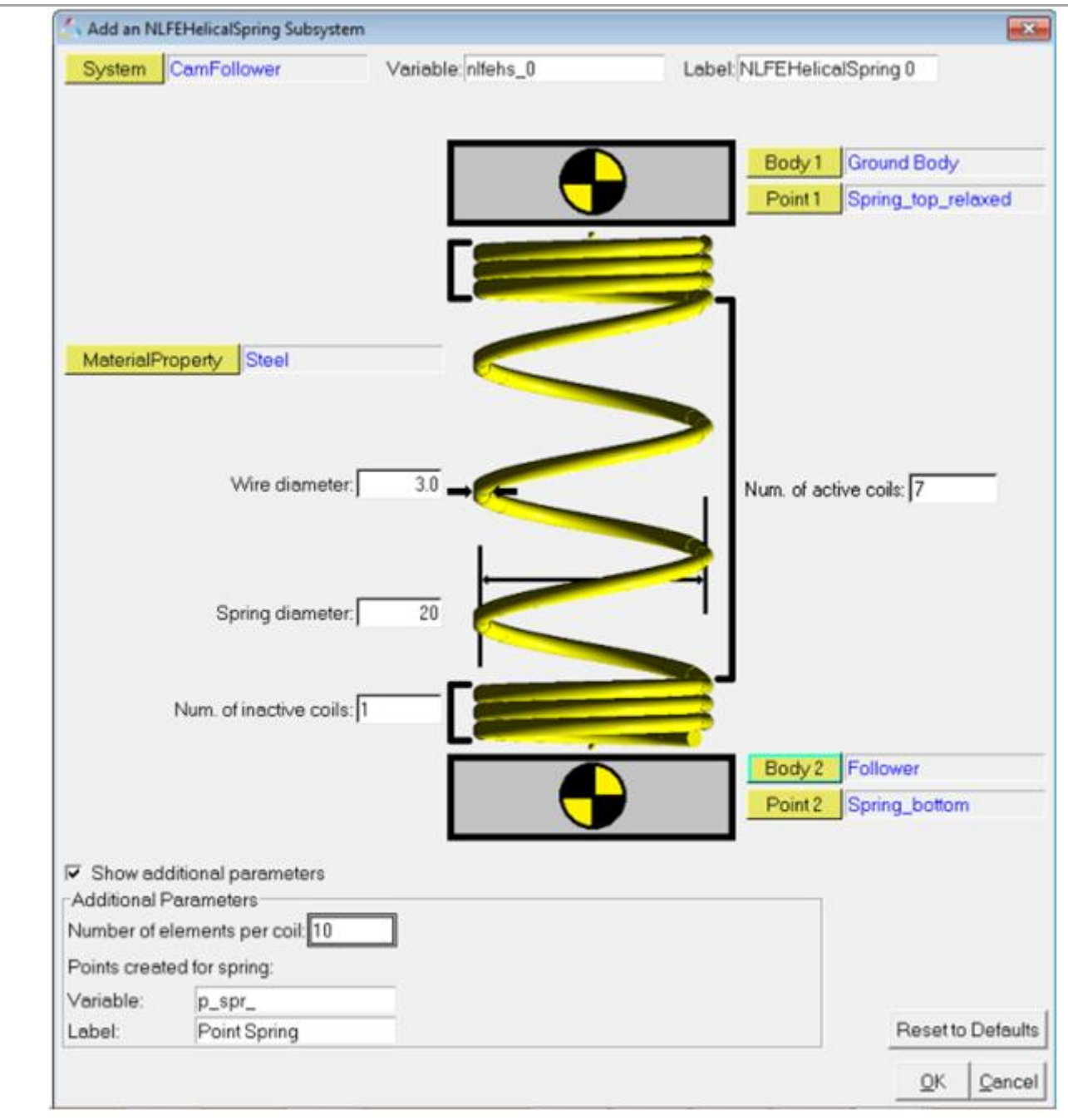

Completed dialog

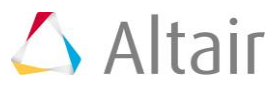

8. The spring will be added between the **Follower** and **Ground Body**.

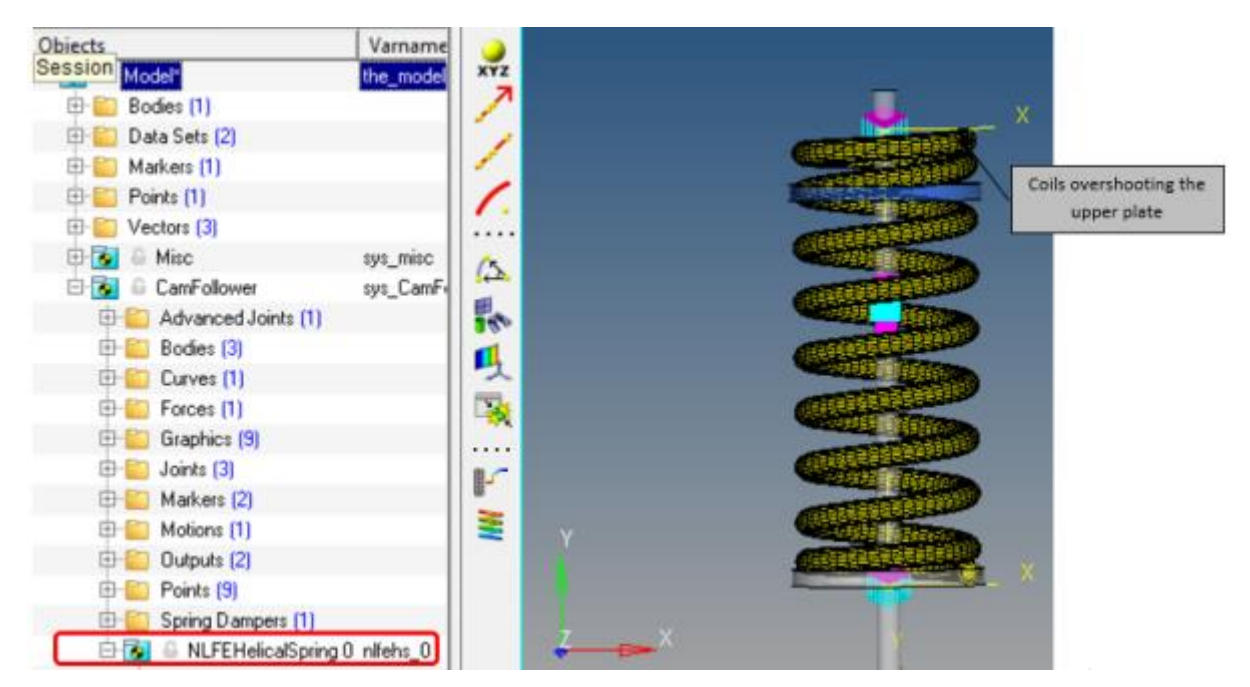

The spring overshoots the upper plate as shown above. This is because the spring has been created with no pre-load on it.

- 9. Review the NLFE Spring systems added. The following entities are available in the System:
  - An NLFE Spring.
  - DataSet with spring parameters that were used to create the spring.
  - Fixed joints connecting the spring to the suspension.
  - Markers for reference.
  - Points that define the spring profile.
  - Template with unsupported elements. These are automatically created and include elements that define **coil-to-coil contacts**.

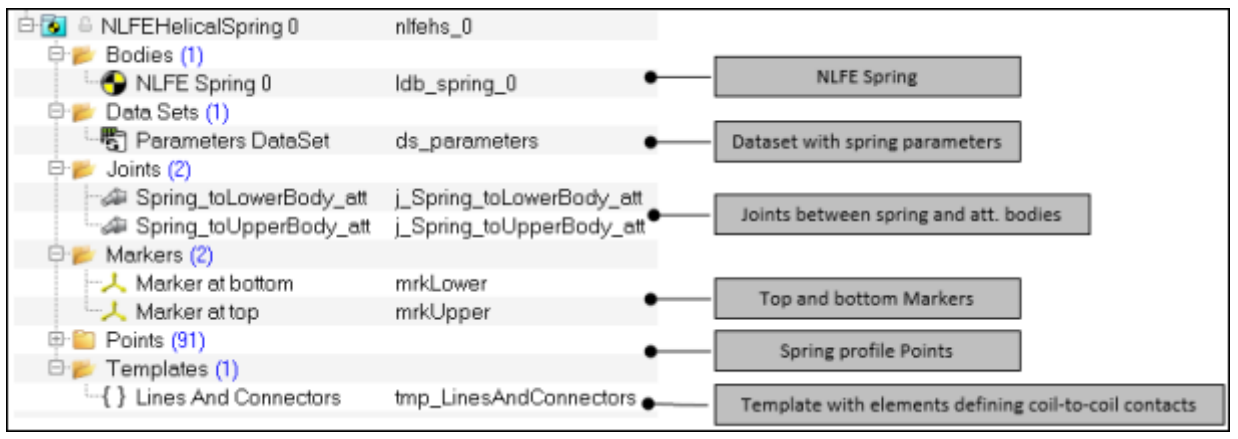

NLFE spring topology in the browser

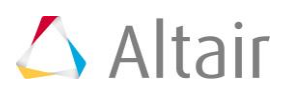

- 10. Next, the pre-loaded positions for the spring will be added. To do this,
  - Select the **Select** the **Select** the subsystem.
  - Go to the *Connectivity* tab. In this tab there is a View drop-down menu with two options available: No Load and Loaded. The No Load view shows the unloaded positions of the spring.
  - Select the *Loaded* option. In this view the **Import Loaded Profile** button can be used to browse a .csv file containing the pre-loaded positions and gradients of the spring.
  - Click on the *Import Loaded Profile* button to invoke the **Import Loaded Points** Information From File dialog.

| <b>(</b> )                                             | ldb_spring_0  | × | 1 Sec     |             |             |       |                          |
|--------------------------------------------------------|---------------|---|-----------|-------------|-------------|-------|--------------------------|
| Properties<br>Connectivity                             | View : Loaded | ] | Positions | × Gradients | Y Gradients | Z Gre | Import Loaded<br>Profile |
| Orientation     Mass Properties     Initial Conditions | _             |   |           |             |             |       | profile                  |

NLFE Connectivity tab - Loaded View

 Browse the file *PreLoaded\_positions.csv* from the working directory and click *OK* to import the loaded positions.

| 🛆 Import Points From Coordinates In File       |
|------------------------------------------------|
| Select a file that contains point coordinates: |
| C:\Working_directory\PreLoaded_positions.csv   |
| <u>OK</u> <u>Cancel</u>                        |

The spring will be displayed in wireframe and solid. The one in wireframe is the **No Load** position (free/relaxed configuration) and the solid representation is that of pre-loaded spring.

**Note** Refer to the *Appendix* in the *NLFE Body Panel – Connectivity Tab* topic to learn how you can generate a preloaded position CSV file.

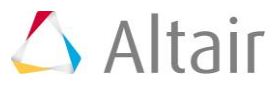

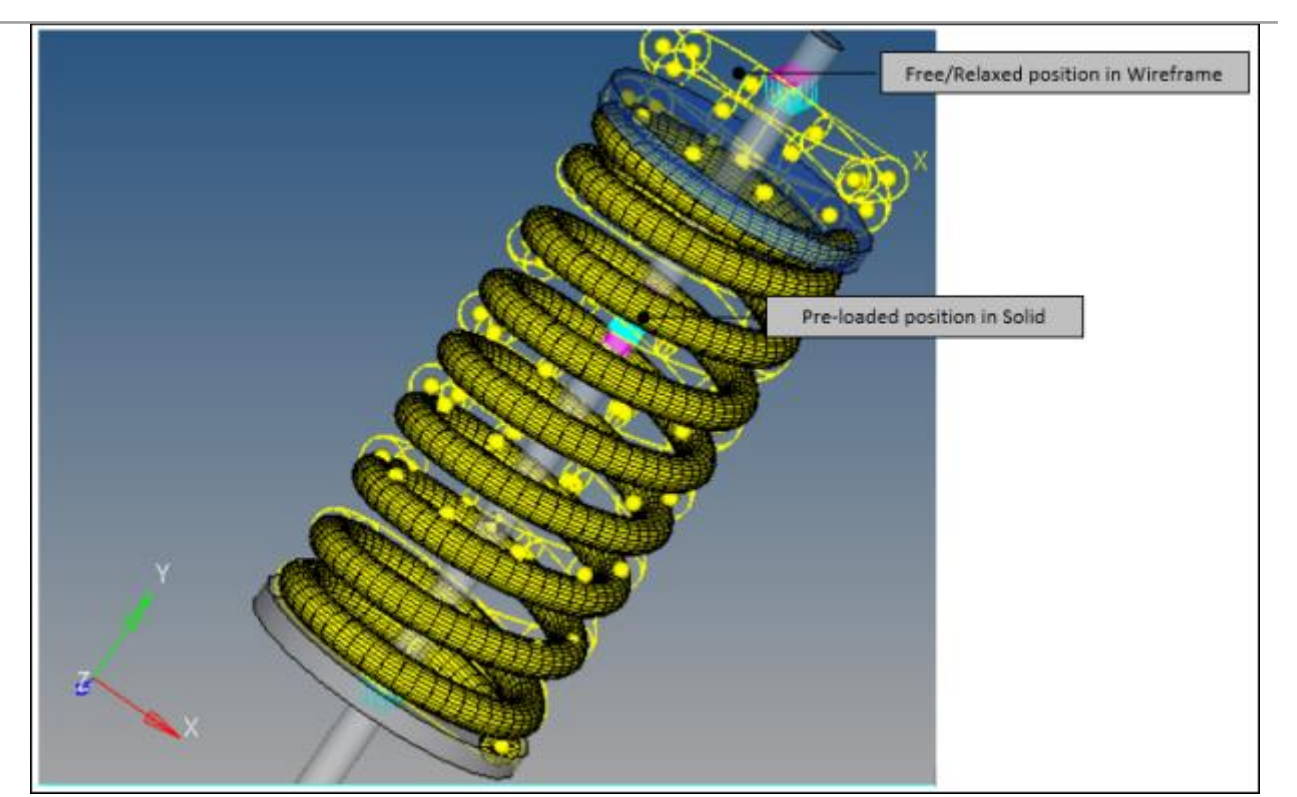

Free/Relaxed and Pre-loaded position of the spring

| 11. | The pre-loaded positions can be viewed using the expansion button | <br>in the |
|-----|-------------------------------------------------------------------|------------|
|     | panel.                                                            |            |

| Po | ositions |          |         | × Gradients                       | Y Gradients                      | Z Gradients                       |      |
|----|----------|----------|---------|-----------------------------------|----------------------------------|-----------------------------------|------|
| 0  | 9.9853,  | 51.3189, | 0.0058  | -0.3071825, 0.0547869, -0.9500504 | 0.0399744, 0.9982208, 0.0443759  | 0.9507870, -0.0243756, -0.3089597 | ^    |
| 1  | 8.0829,  | 51.6551, | -5.8724 | -0.6349181, 0.0600532, -0.7702292 | 0.0242386, 0.9980535, 0.0575308  | 0.7721626, 0.0179016, -0.6352278  |      |
| 2  | 3.0893,  | 52.0638, | -9.5031 | -0.9315653, 0.0679594, -0.3570499 | 0.0354414, 0.9947116, 0.0963579  | 0.3617070, 0.0772330, -0.9291861  |      |
| 3  | -3.0832, | 52,4942, | -9.4963 | 0.9308429, 0.0670843, 0.3590596   | 0.1232077, 0.9829804, 0.1361625  | 0.3438692, 0.1711331, 0.9234134   |      |
| 4  | -8.0687, | 52.8926, | -5.8535 | 0.5842969, 0.0521465, 0.8098275   | 0.2284202, 0.9681183, 0.1026252  | -0.7787532, 0.2450278, -0.5776707 |      |
| 5  | -9.9549, | 53.2225, | 0.0302  | 0.0044344, 0.0496018, 0.9987415   | 0.3353274, 0.9408634, -0.0480955 | 0.9421650, 0.3351496, 0.0124900   |      |
| 6  | -8.0177, | 53.4772, | 5.9011  | 0.5913007, 0.0289204, 0.8059331   | 0.3267360, 0.9051353, -0.2720502 | -0.7373797, 0.4241511, 0.5257716  |      |
| 7  | -2.9975, | 53.6773, | 9.5128  | 0.9349246, 0.0296806, 0.3535499   | 0.1564288, 0.8601752, -0.4855971 | -0.3184920, 0.5092324, 0.7995432  |      |
| 8  | 3.1876.  | 53.8581. | 9.4863  | 0.9318515. 0.02926180.3615580     | -0.2536497. 0.76516160.5919848   | 0.2593895. 0.6432994. 0.7203730   | ×    |
|    |          |          |         |                                   |                                  | Q                                 | lose |

Pre-loaded positions and gradients imported from the .csv file

12. The fixed joints created by the **NLFEHelicalSpring Component** utility will be at the free positions. You need to move one of these to the pre-loaded positions. Inspecting the spring positions reveals that the spring is compressed at the top while the bottom position is the same in both the configurations.

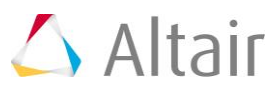

 Change the origin point of the joint Spring\_toUpperBody\_att in the NLFE Helical Spring 0 system from Spring\_top\_relaxed to Spring\_top (in the parent CamFollower system).

| Connectivity                | j_Spring_toUpperBody_ X ✓ J≈<br>Fixed Joint  Body 1 NLFE Spring 0 Non-compliant  Origin: Point Spring top relayed              |  |  |  |  |  |
|-----------------------------|----------------------------------------------------------------------------------------------------|--|--|--|--|--|
| j_Spring_toUpperBody_ X ✓ ∱ |                                                                                                    |  |  |  |  |  |
| Connectivity                | Fixed Joint     Body 1     NLFE Spring 0       Non-compliant     Body 2     Ground Body       Origin:     Point     Spring_top |  |  |  |  |  |
| Changing the connection     | on to pre-loaded position                                                                                                    |  |  |  |  |  |

14. Save 🔩 the model as CamFollower\_nlfe\_spring.mdl.

# Step 3: Solving the Model and Post-processing.

The model is now complete and can be solved in MotionSolve.

- 1. To solve the model, invoke the **Run** panel using the **Run Solver** button <sup>(1)</sup> in the toolbar.
- 2. Assign a name for the .xml file and click on the Run button.
- 3. After the simulation is completed, click on the *Animate* button to view the animation in HyperView.
- 4. Use the **Start/Pause Animation** button  $\bigcirc$  to play the animation.

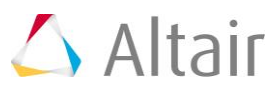

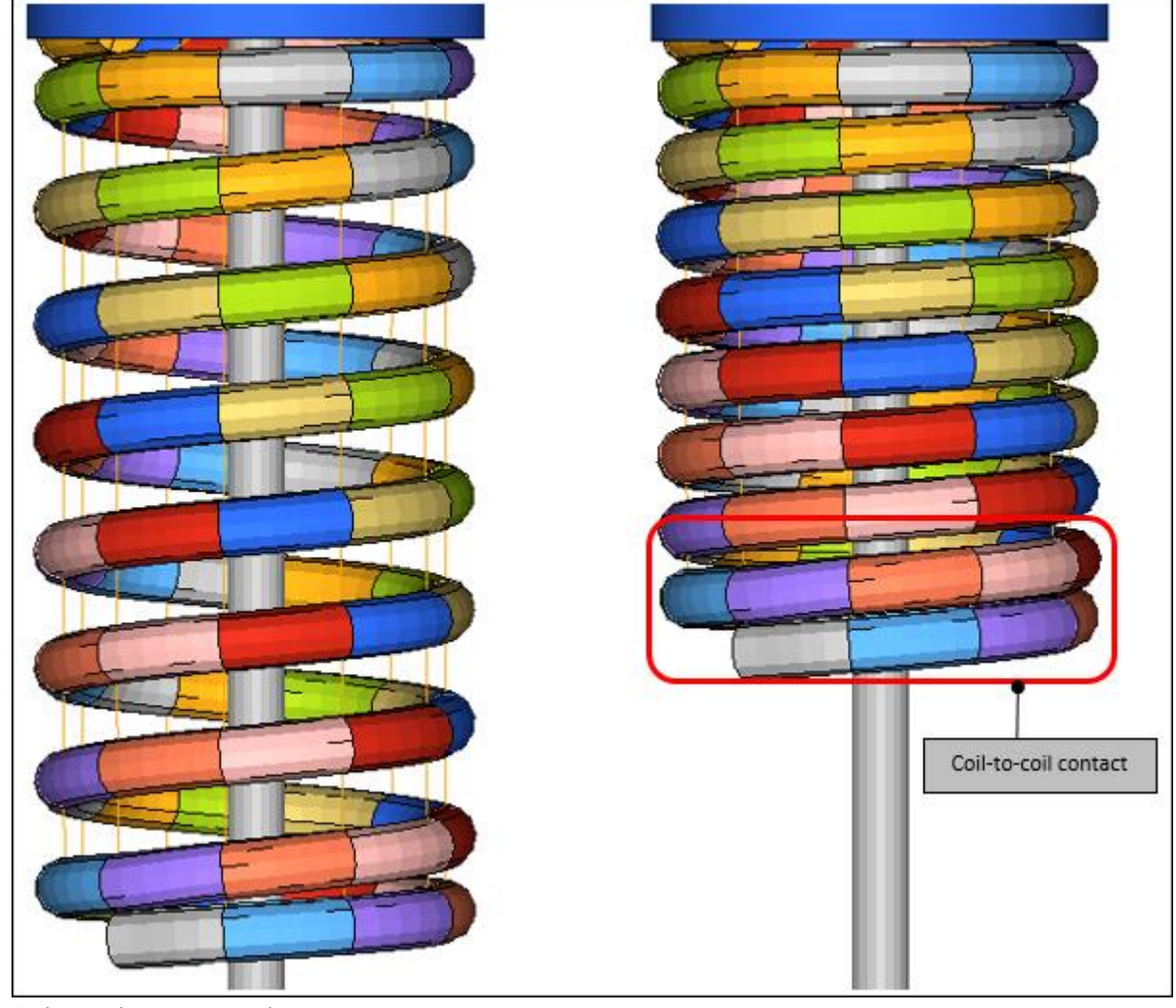

5. Coil-to-coil clash can be viewed at the bottom/top set of coils.

Coil-to-coil contact visualization in HyperView

6. Click the **Contour** icon  $\checkmark$  on the toolbar to activate the **Contour** panel.

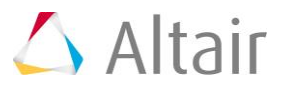

7. Under **Result type**: select *NLFE Stress (t)*, **Averaging method**: *Simple*, and click *Apply* to view stress contours.

| Result type:<br>NLFE Stress (t) | Selection:<br>Components H<br>Resolved in: | Averaging method: Value filter:<br>Simple  Variation < 10 (%) | Display Legend Result             |
|---------------------------------|--------------------------------------------|---------------------------------------------------------------|-----------------------------------|
| Layers: 💌 🕎 - 🎯                 | Analysis System 🔹                          | Averaging Options                                             | Create Plot Style                 |
| T Use corner data               | System H                                   | Envelope trace plot:                                          | Show Iso Value<br>Projection Rule |
|                                 | Coel racking system                        | Cache                                                         |                                   |

Viewing results in HyperView

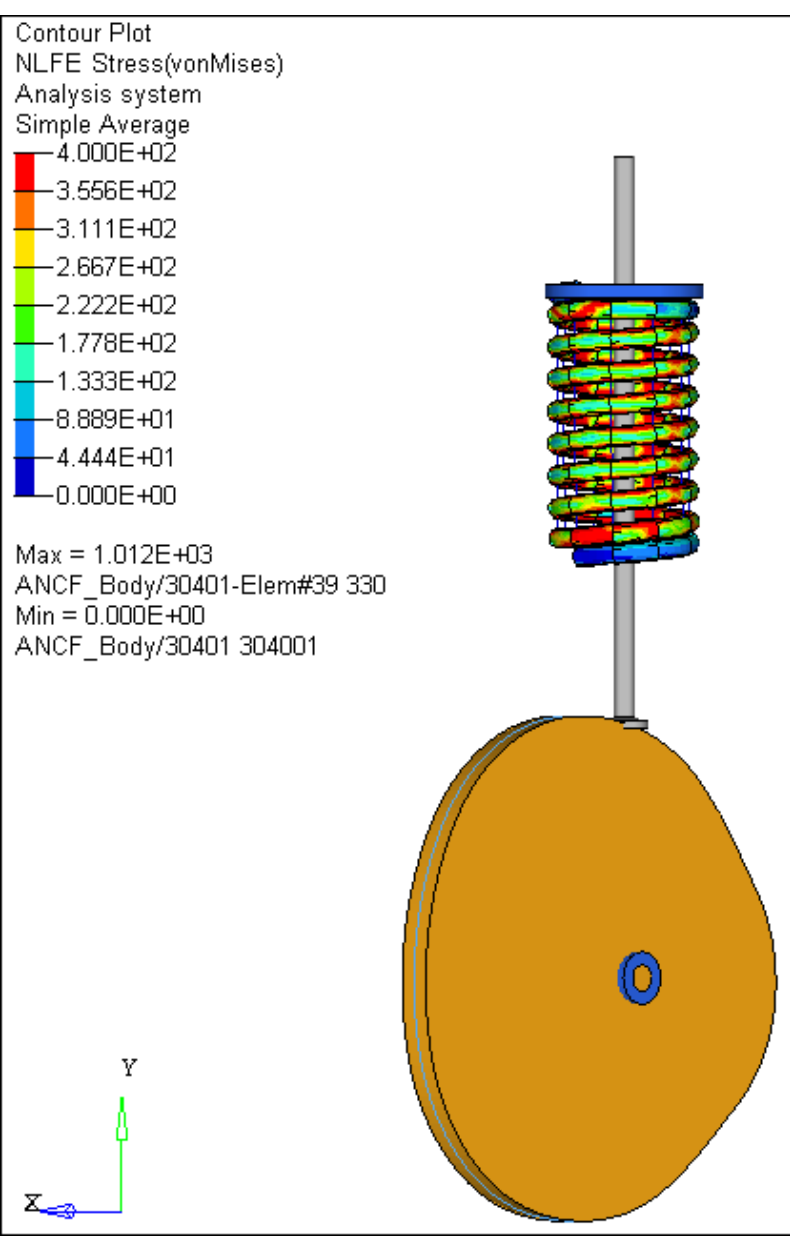

Contours in HyperView

Similarly, you can view Displacement, Strain, etc. for an NLFE body in HyperView. All FE contours and types are available for an NLFE body.

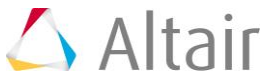

### Step 4: Comparing Results.

Now we will compare the results from NLFE spring and the regular spring (generated in Step 1) against each other.

- 1. Use the **Add Page** button, 📩 , to add a new page.
- 2. Change the client to *HyperGraph 2D* <sup>th</sup>.
- 3. Split the window into two using the **Page Window Layout** button  $\square$  on the toolbar.
- 4. In the left window if open the .abf file corresponding to the solver run with the original spring (created in Step 1), make the selections shown below and click **Apply**.

| Х Туре      | Time                                             |
|-------------|--------------------------------------------------|
| Layout      | Use current plot                                 |
| Ү Туре      | Marker Displacement                              |
| Y Request   | REQ/70000003 FollowerDisplacement- (on Follower) |
| Y Component | DY                                               |

| Data file: 📽 💕 C:(Working_directory/CamPollower_stg1(pv1) abl |                                     |                                                     |                    |              |
|---------------------------------------------------------------|-------------------------------------|-----------------------------------------------------|--------------------|--------------|
| Subcese: *                                                    | YType: File:                        | YRequest Filer                                      | Y Component Filter | C Provinu    |
| XType: Tree                                                   | Body                                | FE Q/78000003 FollowerDisplacement- (on Follower)   | DM                 | -            |
| XRequest ·                                                    | Marker Displacement<br>Marker Frank | FEQ/70000004 FollowerOrsplacementr (on Ground Body) | DK<br>DV           | Adv. Options |
| X Component                                                   | System                              |                                                     | 02                 | -            |
| Layout: Use current plot                                      |                                     | All Note Flip ***                                   | All None           | Fip          |

Plot selections – Follower displacement

5. Select the right window, make the following selections and click *Apply*.

| Х Туре      | Time                                  |
|-------------|---------------------------------------|
| Layout      | Use current plot                      |
| Ү Туре      | Marker Force                          |
| Y Request   | REQ/70000002 Spring(ForcesOnFollower) |
| Y Component | FY                                    |

| Data file: 🖷 🖬 | C:\Working_directory\CamFallower_stg1( | pv1).ab/            |                                                                                           |                    | Apply        |
|----------------|----------------------------------------|---------------------|-------------------------------------------------------------------------------------------|--------------------|--------------|
| Subcese        | ÷                                      | YType: Filter:      | Y Request Filter                                                                          | Y Component Filter | C Provine    |
| ×Type:         | ÷ Time                                 | Body                | RE0/70000000 FollowerJoint(ForcesOnFollower)                                              | FM                 |              |
| ×Request       | -<br>-                                 | Marker Displacement | REG/70000001 FollowerToCem(dummy)(ForcesOnFollowe<br>REG/70000002 Speed/ForcesOnFollower) | PX                 | Adv. Options |
| × Component    | -                                      | System              |                                                                                           | F2                 |              |
| Leyout         | Use current plot                       | -                   | All None Flip ***                                                                         | All None           | Fip **       |

Plot selections – Spring force on follower: regular spring

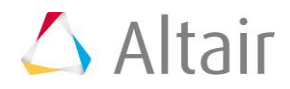

- 6. Select the left window, browse to the .abf file of NLFE results and plot the corresponding displacement.
- 7. Select the right window, make selections as shown below and click *Apply*.

| Х Туре      | Time                                                     |
|-------------|----------------------------------------------------------|
| Layout      | Use current plot                                         |
| Ү Туре      | Marker Force                                             |
| Y Request   | REQ/70000002<br>Spring_toLowerBody_att(ForcesOnFollower) |
| Y Component | FY                                                       |

| Data tile:              | jol) ald                             |                                                                                                    |                    | Apply        |
|-------------------------|--------------------------------------|----------------------------------------------------------------------------------------------------|--------------------|--------------|
| Subcase:                | YType: Filte:                        | YRequest Filter                                                                                           | Y Component Filter | C Province   |
| XType: Time             | Body .                               | REQ/70000000 FallowerJoint(ForcesOnFollower)                                                              | FM                 | -            |
| XRequest ·              | ANCF_Body/30481<br>MakerDisplacement | PEC/70000001 FollowerToCam(dummy)(Force:OnFollowe<br>PEC/70000002 Spring, bd.owerBody, attForce:OnFollowe | e PK<br>PV         | Adv. Options |
| X Component             | Morker Force +                       |                                                                                                    | R                  |              |
| Layout Use current plot |                                      | All None Flip                                                                                             | Al None Flip       | p            |

Plot selections - Spring force on follower: NLFE spring

8. Apply axis labels and formatting as appropriate. The comparison is shown below:

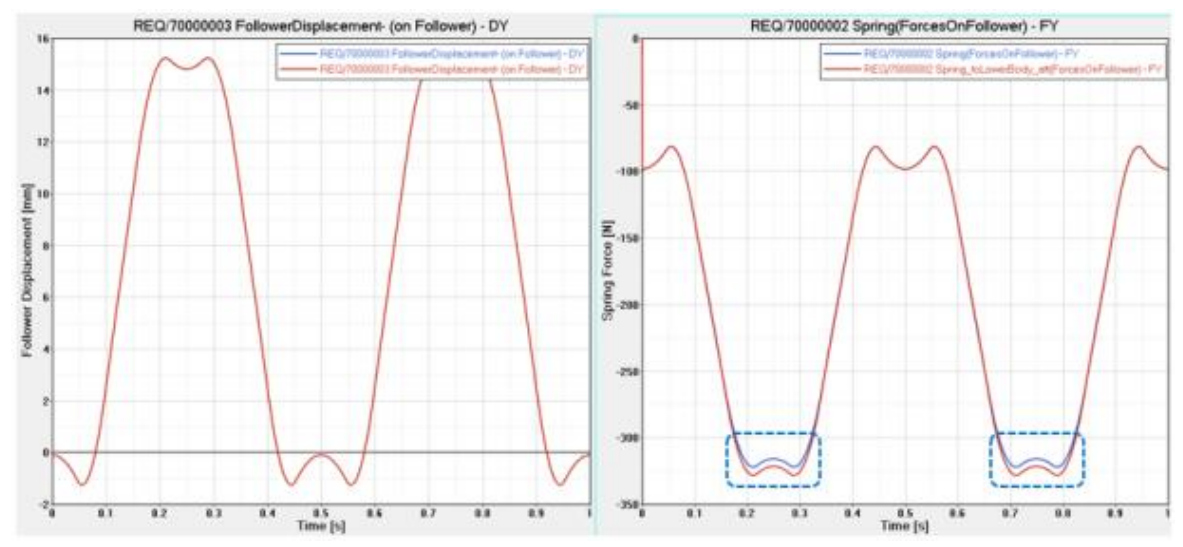

Result comparison: Regular spring versus NLFE spring

Upon closer inspection there are some differences in the results, especially in the Spring Forces. These could be attributed to the following reasons:

- NLFE spring has mass and inertias associated with it as it is represented as a body. A regular spring is a force entity without any mass/inertias.
- The difference in force outputs is particularly seen when the spring displacement is high. This is the point where the coil-to-coil contact happens. During this event, the effective number of coils reduces, thus increasing the spring stiffness marginally and hence the force outputs.
- 9. Save your work in a session file in named camfollower nlfe.mvw.

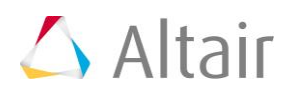